## Chủ Đề E: ỨNG DỤNG TIN HỌC

# BẢNG TÍNH ĐIỆN TỬ CƠ BẢN PHẦN MỀM TRÌNH CHIẾU CƠ BẢN BÀI 14: THÊM HIỆU ỨNG CHO TRANG CHIẾU

#### Học xong bài này, em sẽ:

- Biết cách tạo hiệu ứng cho các đối tượng trên trang chiếu.
- Biết cách tạo hiệu ứng chuyển trang chiếu.

#### 1. Hiệu ứng cho trang chiếu:

- Hiệu ứng là cách xuất hiện hoặc biến mất các trang chiếu, cách đưa những đối tượng trên một trang chiếu xuất hiện hoặc biến mất ở những thời điểm khác nhau:

- Hiệu ứng có thể chọn cho một đối tượng trên trang chiếu: Animations.

| <del>ا م</del> | び 短 = Presentation1 - PowerPoint (Product Activation Failed) |          |        |                  |            |               |               |           |            |                               |               |                 | - 8 ×                                                              |                    |                                                 |          |
|----------------|--------------------------------------------------------------|----------|--------|------------------|------------|---------------|---------------|-----------|------------|-------------------------------|---------------|-----------------|--------------------------------------------------------------------|--------------------|-------------------------------------------------|----------|
| File           | Home                                                         | Insert D | lesign | Transitions      | Animations | Slide Sh      | now Review    | View      |            |                               |               |                 |                                                                    |                    | Sign in                                         | A. Share |
| Preview        | *<br>None                                                    | Appear   | r      | <b>★</b><br>Fade | Fly In     | Y<br>Float In | <b>S</b> plit | ★<br>Wipe | ★<br>Shape | ←<br>↓<br>Effect<br>Options * | Add Animation | Animation Pane  | <ul> <li>Start: On C</li> <li>Duration:</li> <li>Delay:</li> </ul> | 01.00 ‡<br>00.00 ‡ | Reorder Animation<br>Move Earlier<br>Move Later |          |
| Preview        |                                                              |          |        |                  | Ani        | nation        |               |           |            | G.                            | Adv           | anced Animation |                                                                    | Timing             |                                                 | ^        |

- Hiệu ứng chuyển trang chiếu: Transitions.

| <del>ا ک</del> | D -   |               |             |            |            |               |        |             |       |         |           | 困 -                                        | - @ >                             | \$      |          |  |
|----------------|-------|---------------|-------------|------------|------------|---------------|--------|-------------|-------|---------|-----------|--------------------------------------------|-----------------------------------|---------|----------|--|
| File           | Home  | Insert Design | Transitions | Animations | Slide Show | Review        | View   |             |       |         |           |                                            |                                   | Sign in | P₄ Share |  |
| Preview        | Nana  |               | Fada        | Push       | € [        | € €           | Pavoal | Pandam Pars | Chang | €       | ^ €€      | ● Sound: [No Sound] ▼<br>Duration: 01.50 ↓ | Advance Slide<br>✓ On Mouse Click |         |          |  |
| Previous       | NOTIC | Cut           | raue        | rusn       | Transition | to This Slide | Neveai | Nandom bais | Shape | Uncover | Options * | Apply To All                               | After: 00:00.00                   |         |          |  |

### 2. Tạo hiệu ứng cho các đối tượng trên trang chiếu

**Bước 1:** Chọn **View**, chọn **Normal**, chọn đoạn văn bản hoặc cả hộp văn bản cần tạo hiệu ứng.

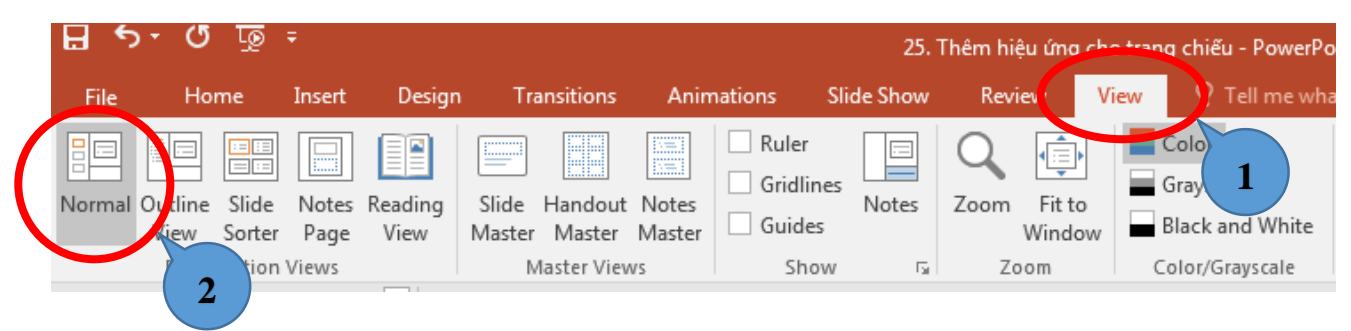

Bước 2: Chọn Animations, chọn nhóm hiệu ứng để mở danh mục các hiệu ứng.Bước 3: Chọn kiểu hiệu ứng.

| ₽ 5-               | অূ ত             | Ŧ      |        |             |                                                                                                    |                       | 25. Thêm hi | iệu ứng cho tran | ng chiếu -     | nt (Product Ac      |
|--------------------|------------------|--------|--------|-------------|----------------------------------------------------------------------------------------------------|-----------------------|-------------|------------------|----------------|---------------------|
| File               | Home             | Insert | Design | Transitions | Animat                                                                                                    | tions Slide Sł        | now Rev     | riew View        | ♀ Tell me what | you want to c       |
| Preview<br>Preview | <b>X</b><br>None | Ap     | pear   | B2          | the second second secon | Float In<br>Animation | Split       | <b>B</b> 3       | Shape          | Effect<br>Options • |

Lưu ý: Không nên sử dụng quá nhiều hiệu ứng động vì làm giảm sự tập trung của người xem vào phần nội dung.

**Bước 4:** Chọn lệnh **Effect Options**, chọn hướng xuất hiện của đối tượng khi diễn ra hiệu ứng.

Bước 5: Chọn nhóm Timing để thiết lập thời gian cho hiệu ứng.

| Start:   | On C  | lick  | Ŧ              | Reorder Animation              |  |  |  |  |  |
|----------|-------|-------|----------------|--------------------------------|--|--|--|--|--|
| 🕒 Durati | 00.50 | ÷     | 🔺 Move Earlier |                                |  |  |  |  |  |
| Delay:   |       | 00.00 | ÷              | <ul> <li>Move Later</li> </ul> |  |  |  |  |  |
| Timing   |       |       |                |                                |  |  |  |  |  |

## 3. Tạo hiệu ứng chuyển trang chiếu

Bước 1: Chọn trang chiếu cần tạo hiệu ứng.

**Bước 2:** Chọn **Transitions**, chọn nhóm **Transitions to This Slide**, chọn một kiểu hiệu ứng trong danh mục.

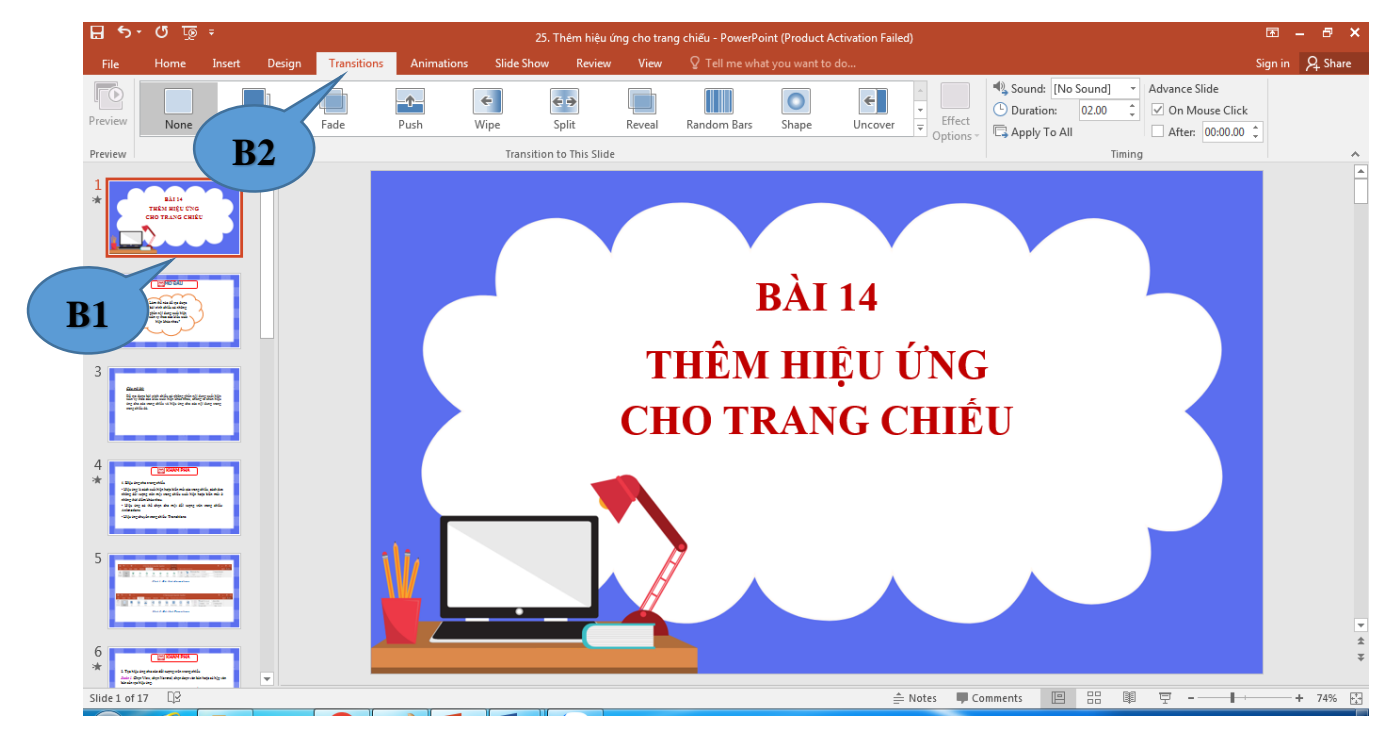

**Bước 3:** Chọn lệnh **Effect Options** và tuỳ chọn thêm cho kiểu hiệu ứng vừa chọn ở Bước 2.

Bước 4: Chọn nhóm **Timing** để thiết lập thời gian cho hiệu ứng **Transitions**.

Để thiết lập hiệu ứng cho tất cả các trang chiếu trong bài trình chiếu, nháy chọn lệnh **Apply to All** trong nhóm **Timing.** 

| 🔩 Sound:   | [No S | Sound] | - | lide           |          |   |  |  |  |  |
|------------|-------|--------|---|----------------|----------|---|--|--|--|--|
| 🕒 Duration | n:    | 01.20  | ÷ | On Mouse Click |          |   |  |  |  |  |
| 🗔 Apply T  | o All |        |   | After:         | 00:00.00 | - |  |  |  |  |
| Timing     |       |        |   |                |          |   |  |  |  |  |

Lưu ý: Chỉ có một hiệu ứng xuất hiện cho chuyển tiếp các trang chiếu. Khi lựa chọn một kiểu xuất hiện khác thì kiểu xuất hiện đã chọn trước đó sẽ mất đi.